Al ingresar a la página oficial del SPI en el siguiente link: https://spi.dnp.gov.co/

1. Seleccionar: "Usuario anónimo":

| acceso.                               | GLPI 🍘 Unline Photo Editor 🔯 Correo - cristianmari 🥎 ScriptLase - Login |
|---------------------------------------|-------------------------------------------------------------------------|
|                                       |                                                                         |
| A DESCRIPTION OF THE OWNER.           | Iniciar sesión                                                          |
|                                       | Tipo de documento de identificación *                                   |
| A A A A A A A A A A A A A A A A A A A | Seleccione 👻                                                            |
|                                       | Número de documento de identificación *                                 |
|                                       | Número de documento de identificación Contraseña *                      |
|                                       | <u>Lourdos DNP</u>                                                      |
| " Campos requeridos                   | Usuallo allonnio                                                        |

- 2. Ir a "Consultas":
- 3. Seleccionar "Entidad" y en seguida "Por entidad":
- 4. Seleccionar
  - Vigencia: 2017
  - El periodo a consultar: En donde se pueden consultar los periodos anteriores de la vigencia, ejemplo Octubre
  - Sector: Transporte
  - Entidad: Supertransporte- Ministerio de Transporte- Superintendencia de Puertos y Transporte.
  - Dar clic en el ícono de búsqueda para filtrar la información deseada.

| ← → C ■ Es seguro   https://            | pi.dnp.gov.co/Consultas/ResumenEjec                                               | utivoEntidad.aspx?id=img_Por%20Entidad                                                                                               |                                  | 🖈 🔩 💷 💋                                                      |
|-----------------------------------------|-----------------------------------------------------------------------------------|----------------------------------------------------------------------------------------------------|----------------------------------|--------------------------------------------------------------|
| Aplicaciones 👩 Superintendencia d       | 🧑 Intranet Superintende 🐹 supertra                                                | nsporte.gov.c 🧑 Autenticación - GLPI 🙆 Online Photo Edito                                                                            | r   🔯 Correo - cristianmarti 🤸 S | criptCase - Login » Otros marcado                            |
| Consultas Depart                        | nento<br>ación<br>SEGU MIENTO A PRO YEO<br>7008-2013                              | TTOS DE INVERSIÓN                                                                                                    |                                  |                                                              |
| martes, 28 de noviembre de 2017         |                                                                                   |                                                                                                    |                                  | Entidad DNP Usuario: USER ANONYMOUS SPI DNP<br>Cerrar Sesión |
| Regionalización     Sector     Entidad  | Inicio   <u>Consultas</u>   Entidad   Por En                                      | ntidad                                                                                                    |                                  | 0                                                            |
| e Por Endad  T Transversales  Proyectos | Vigencia 2017 Period<br>Sector Transporte<br>Entidad Supertransporte - Ministerio | lo Octubre ▼ Financiacion (RECURSOS PGN<br>▼ ® Económico ◎ Presupuestal<br>De Transporte - Superintendencia De Puertos Y Transport ▼ | Responsable Ejecutora            |                                                              |

Al realizar la búsqueda se mostrarán las categorías donde se encuentra relacionados los Proyectos de Inversión de la entidad para la vigencia.

| Consultas                                                                                                    | Histórico 2008-2013                                                                                                    |                                          |        |         |         |        |         |         |        |                     |                          |                       |                                  |                 |               |
|----------------------------------------------------------------------------------------------------|----------------------------------------------------------------------------------------------------|------------------------------------------|--------|---------|---------|--------|---------|---------|--------|---------------------|--------------------------|-----------------------|----------------------------------|-----------------|---------------|
| martes, 28 de noviembre de 20                                                                                                    | 17                                                                                                    |                                          |        |         |         |        |         |         |        |                     |                          |                       | Entidad DNP Usu<br>Cerrar Sesión | uario: USER ANO | NYMOUS SPI DN |
| E Regionalización<br>E Sector<br>Entidad<br>E Entidad<br>E Transversales<br>E Proyectos                                                       | Inicio Consultas Entidad   Por Entidad  I Consultas Entidad   Por Entidad  Vigencia: 2017 V Periodo Octubre V Pinanciacion (RECURSOS PGN V Sector Transporte V Pinanciacion (RECURSOS PGN V Sector Transporte V Pinanciacion (RECURSOS PGN V Sector V Pinanciacion (RECURSOS PGN V Sector V Pinanciacion (RECURSOS PGN |                                          |        |         |         |        |         |         |        | Cerrar Sesion       |                          | 0                     |                                  |                 |               |
|                                                                                                    | SUPERTRANSPORTE - MINISTERIO DE TRANSPORTE - SUPERINTENDENCIA DE PUERTOS Y TRANSPORTE                                                                                                    |                                          |        |         |         |        |         |         |        |                     |                          |                       |                                  |                 |               |
|                                                                                                    |                                                                                                    | Categoría 🖲                              |        | No. P   | royecto |        | Inversi | ión 🖲   | Fir    | Avance<br>anciero ® | Avar<br>Físico<br>Produc | nce<br>o del<br>cto ® | Avance<br>Gestión ®              | Evolución       |               |
|                                                                                                    | Regulación y supervisión de in                                                                                                    | nfraestructura y servicios de transporte |        |         | 2       |        | \$16.50 | 0.000.0 | 00     | 47,8                | % 5                      | 54,8 %                | 94,4 %                           | Ver             |               |
|                                                                                                    | Fortalecimiento de la gestión                                                                                                    | y dirección del Sector Transporte        |        |         | 1       |        | \$9.48  | 5.719.3 | 15     | 50,4                | %                        | 99,2 %                | 100,0 %                          | Ver             |               |
|                                                                                                    | TOTAL                                                                                                    |                                          |        |         | 3       |        | \$25.98 | 5.719.3 | 15     | 48,7                | % 7                      | 71,0 %                | 96,4 %                           |                 |               |
| Evolución Avance: Supertransporte - Ministerio De Transporte - Superintendencia De Puertos Y Transporte<br>de la Inversión SPI - Octubre 2017 |                                                                                                    |                                          |        |         |         |        |         |         |        |                     |                          |                       |                                  |                 |               |
|                                                                                                    |                                                                                                    |                                          | Enero  | Febrero | Marzo   | Abril  | Mayo    | Junio   | Julio  | Agosto Se           | eptiembre C              | Octubre               |                                  |                 |               |
|                                                                                                    |                                                                                                    | Inversión*                               | 17.986 | 17.986  | 17.986  | 17.986 | 17.986  | 17.986  | 25.986 | 25.986              | 25.986                   | 25.986                |                                  |                 |               |
|                                                                                                    |                                                                                                    | Avance Financiero                        | 0,0%   | 2,3%    | 7,7%    | 11,9%  | 12,1%   | 23,7%   | 22,3%  | 25,8%               | 39,8%                    | 48,7%                 |                                  |                 |               |
|                                                                                                    |                                                                                                    | Avance Físico del Producto               | 0,0%   | 0,0%    | 0,0%    | 0,0%   | 32,0%   | 39,2%   | 85,6%  | 60,8%               | 65,3%                    | 71,0%                 |                                  |                 |               |
|                                                                                                    |                                                                                                    | Avance Gestión                           | 0,0%   | 0,0%    | 0,0%    | 0,0%   | 31,0%   | 28,8%   | 63,9%  | 94,3%               | 96,4%                    | 96,4%                 |                                  |                 |               |
|                                                                                                    |                                                                                                    |                                          |        |         |         |        |         |         |        |                     |                          |                       |                                  |                 |               |

- 5. Al seleccionar la primera categoría se encuentran los resúmenes ejecutivos referentes a los proyectos:
  - APOYO FORTALECIMIENTO INSTITUCIONAL Y SUPERVISIÓN INTEGRAL A LOS VIGILADOS A NIVEL NACIONAL
  - IMPLEMENTACIÓN DEL CENTRO DE MONITOREO DE CONTROL Y VIGILANCIA DE LA SUPERTRANSPORTE - NACIONAL

| DNP Depa<br>Nack                          | rtamento<br>anal<br>aneación                          | SPI.dr                       | IP.gov.co<br>To a proyectos de inversión                        |                                                 |                                           |                                                    |                            |            |                                         |          |               |
|-------------------------------------------|-------------------------------------------------------|------------------------------|-----------------------------------------------------------------|-------------------------------------------------|-------------------------------------------|----------------------------------------------------|----------------------------|------------|-----------------------------------------|----------|---------------|
| Consultas martes, 28 de noviembre de 2017 | 0 2000 2023                                           |                              |                                                                 |                                                 |                                           |                                                    |                            | E          | intidad DNP Usuario: U<br>Cerrar Sesión | SER ANON | YMOUS SPI DNP |
| E Regionalización                         | Inicio   Consu                                        | tas   Proyec                 | tos   Proyectos                                                 |                                                 |                                           |                                                    |                            |            |                                         |          | 0             |
| I Sector                                  | 🗟 🖪 📥                                                 |                              |                                                                 |                                                 |                                           |                                                    |                            |            |                                         |          |               |
| I Entidad                                 |                                                       |                              |                                                                 | RESUMEN                                         | POR PROYECTO                              | )                                                  |                            |            |                                         |          |               |
| I Transversales                           | Vigencia                                              | 2017 🔻                       | Periodo Octubre                                                 | <ul> <li>Financia</li> </ul>                    | cion RECURSOS                             | PGN 🔻 Fe                                           | echa del Reporte           | 28/11/2017 |                                         |          |               |
| Proyectos                                 | Código BPIN<br>Sector                                 | Transporte                   |                                                                 | Nombre                                          | del Proyecto                              | -                                                  |                            |            |                                         |          |               |
| <ul> <li>Proyectos</li> </ul>             | Entidad                                               | Supertrans                   | porte - Ministerio De Transporte -                              | - Superint V   Respr                            | inico O Presupuest<br>insable O Ejecutora | al                                                 |                            |            |                                         |          |               |
|                                           | Región<br>Atributos                                   | (Todas las<br>Categoria      | Regiones)                                                       | <ul> <li>Departar</li> <li>Sub Atril</li> </ul> | nento<br>outo                             | (Todos los Departament<br>Regulación y supervisió  | n de infraestructura y : V |            |                                         |          |               |
|                                           | Sector Trans                                          | oorte                        |                                                                 |                                                 |                                           |                                                    |                            |            |                                         |          |               |
|                                           | Entidad                                               | Código                       |                                                                 | Nombr                                           | e                                         |                                                    | Avance Financiero<br>(%)   |            |                                         |          |               |
|                                           | Supertransporte<br>Supertransporte<br>No. Proyectos 2 | 013011000177<br>014011000157 | APOYO FORTALECIMIENTO INSTITUC<br>MPLEMENTACIÓN DEL CENTRO DE M | IONAL Y SUPERVISIÓN I<br>IONITOREO DE CONTRO    | NTEGRAL A LOS VIG<br>L Y VIGILANCIA DE I  | ILADOS A NIVEL NACIONAL<br>A SUPERTRANSPORTE - NAC | 43,83 %<br>IONAL 70,00 %   |            |                                         |          |               |

- 6. Al seleccionar la segunda categoría se encuentra el resumen ejecutivo referente al proyecto:
  - MEJORAMIENTO INFRAESTRUCTURA TECNOLÓGICA, DE COMUNICACIONES, Y DE SERVICIOS DE ALTA DISPONIBILIDAD PARA LA SUPERINTENDENCIA DE PUERTO NACIONAL

| DNP Depart<br>Nacion<br>de Plan | amento<br>al<br>teación | SPI.d                   | 19.gov.co<br>10 a proyectos de inversión                |                         |                              |              |                                              |                                        |          |                            |                              |          |             |
|---------------------------------|-------------------------|-------------------------|---------------------------------------------------------|-------------------------|------------------------------|--------------|----------------------------------------------|----------------------------------------|----------|----------------------------|------------------------------|----------|-------------|
| martes, 28 de noviembre de 2017 |                         |                         |                                                         |                         |                              |              |                                              |                                        |          | Entidae<br><u>Cerrar</u>   | d DNP Usuario: USI<br>Sesión | R ANONYM | OUS SPI DNP |
| E Regionalización               | Inicio   Consu          | <u>litas</u>   Proyec   | tos   Proyectos                                         |                         |                              |              |                                              |                                        |          |                            |                              | 1        | 2           |
| E Sector                        | 🙆 🖪 📥                   |                         |                                                         | <                       | $\diamondsuit$               |              |                                              |                                        |          |                            |                              |          |             |
| Entidad                         |                         |                         |                                                         |                         | RESUMEN POR PI               | ROYECTO      |                                              |                                        |          |                            |                              |          |             |
| Transversales                   | Vigencia                | 2017 ¥                  | Periodo Octubre                                         | ٣                       | Financiacion R               | ECURSOS P    | GN 🔻                                         | Fecha del Reporte                      | 28/11/20 | 17                         |                              |          |             |
|                                 | Código BPIN             |                         |                                                         |                         | Nombre del Proy              | recto        |                                              |                                        |          |                            | ]                            |          |             |
| Proyectos                       | Sector                  | Transporte              |                                                         | •                       | Económico                    | Presupuesta  | d .                                          |                                        |          |                            |                              |          |             |
| <ul> <li>Proyectos</li> </ul>   | Entidad                 | Supertrans              | porte - Ministerio De Transpo                           | te - Superir            | nt 🔻 🔍 Responsable           | Ejecutora    |                                              |                                        | _        |                            |                              |          |             |
|                                 | Región<br>Atributos     | (Todas las<br>Categoria | Regiones)                                               | *                       | Departamento<br>Sub Atributo |              | (Todos los Departan<br>Fortalecimiento de la | nentos)<br>a destión y dirección del S | <b>v</b> |                            |                              |          |             |
|                                 | Sector Trans            | porte                   |                                                         |                         | 00071010000                  |              | i ortaleennento de n                         | s gestion y direction der o            |          |                            | 1                            |          |             |
|                                 | Entidad                 | Código                  |                                                         |                         | ħ                            | lombre       |                                              |                                        | Fi       | Avance<br>inanciero<br>(%) |                              |          |             |
|                                 | Supertransporte         | 2013011000179           | EJORAMIENTO INFRAESTRUCTU<br>SUPERINTENDENCIA DE PUERTO | JRA TECNOLÓ<br>NACIONAL | ÓGICA, DE COMUNICACI         | ONES, Y DE : | SERVICIOS DE ALTA DIS                        | PONIBILIDAD PARA LA                    |          | 50,40 %                    |                              |          |             |
|                                 | No. Proyectos           | L                       |                                                         |                         |                              |              |                                              |                                        |          |                            | ]                            |          |             |